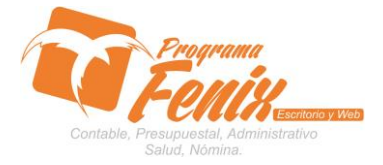

## CONFIGURACIÓN DATOS BASICOS DE LA EMPRESA

# NOTA IMPORTANTE:

Para utilizar este protocolo es necesario que el USUARIO a utilizarlo posea las siguientes competencias:

- 1. Dominar sistema Windows
- 2. Solucionar problemas básicos de Windows en relación a hardware y software.
- 3. Reconocer las unidades de almacenamiento del equipo a trabajar:
  - a. Disco local C:\
  - b. Disco local D:\
  - c. USB
  - d. Ruta de red
- 4. Identificar el sistema general de Programa Fénix en los siguientes aspectos:
  - a. Equipo servidor de datos donde este instalado Programa Fénix

## Ejemplo

## ruta=LOCALHOST:D:\PROGRAMA\_FENIX\_2014\DBfenix\

- b. Poseer clave de administrador de sistema
  - i. Usuario 31 o 69
- c. Activar programa de asistencia remota
  - i. ID
  - ii. Clave

Observación : línea de ayuda 7816055 - 3007032330 - 3008038145

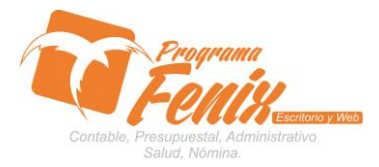

#### CONFIGURACIÓN DATOS BASICOS DE LA EMPRESA

# PROTOCOLO

- 1. Trabajar en el equipo servidor de la empresa.
- 2. Abrir:
  - a. Programa Fénix desde la carpeta ó acceso directo ó barra de tarea ó inicio programas recientes.

| PROGRAMA_FENIX_2014                                                                                                    |                                                  |                       |                      |           |                                                | _ 8 ×             |
|----------------------------------------------------------------------------------------------------|--------------------------------------------------|-----------------------|----------------------|-----------|------------------------------------------------|-------------------|
| O Lisco local (C:) • PROGRAMA_FENIX_2014 •                                                                                                    |                                                  |                       |                      |           | <ul> <li>Buscar PROGRAMA_FENIX_2014</li> </ul> |                   |
| Organizar 🔻 🖃 Abrir 🛛 Nueva carpeta                                                                                                    |                                                  |                       |                      |           | )II •                                          | . 0               |
| 🔆 Favoritos                                                                                                    | Nombre                                           | Fecha de modificación | Tipo ^               | Tamaño    |                                                |                   |
| 〕 Descargas                                                                                                    | DBfenix                                          | 28/08/2014 18:28      | Carpeta de archivos  |           |                                                |                   |
| 😌 Dropbox                                                                                                    | 🎉 Extras                                         | 28/08/2014 18:29      | Carpeta de archivos  |           |                                                |                   |
| Escritorio                                                                                                    | 3 IBExpert                                       | 28/08/2014 18:29      | Carpeta de archivos  |           |                                                |                   |
| 3 Sitios recientes                                                                                                    | Magenes                                          | 28/08/2014 18:29      | Carpeta de archivos  |           |                                                |                   |
| Chilakasaa                                                                                                    | 7 Fenix                                          | 08/08/2014 18:43      | Aplicación           | 43.577 KB |                                                |                   |
| California de California de Ca | wrar 393es                                       | 08/04/2014 11:42      | Aplicación           | 90 KB     |                                                |                   |
| rt Equipo                                                                                                    | Temp factura.fxn                                 | 28/08/2014 18:13      | Archivo EXN          | 23 KB     |                                                |                   |
| Lisco local (C:)                                                                                                    | ID DE DISCO DI RO                                | 21/02/2011 11:12      | Dogumento de texto   | OVE       |                                                |                   |
| 2014 MI DOC DE RONAL BLANQUICETT N                                                                                                    | CDS22 DU                                         | 21/10/2006 12:12      | Eutopsión de la ant  | 200 KB    |                                                |                   |
| 🕌 Archivos de programa                                                                                                    |                                                  | 07/00/2000 13:12      | Extension de la apli | 300 KD    |                                                |                   |
| Archivos de programa (x86)                                                                                                    | <ul> <li>Inicaston</li> <li>Inicaston</li> </ul> | 07/03/2004 23:26      | Extension de la apli | 290 KB    |                                                |                   |
| 📕 compaq                                                                                                    | a quntr/o.di                                     | 07/03/2004 23:26      | Extension de la apli | 3.967 KB  |                                                |                   |
| 🗯 cpqsystem                                                                                                    | Q RUIA                                           | 29/08/2014 21:59      | Opciones de contig   | 1 KB      |                                                |                   |
| is hp                                                                                                    | 2 system32                                       | 28/02/2007 8:35       | Opciones de config   | 2 KB      |                                                |                   |
| manahamant                                                                                                    |                                                  |                       |                      |           |                                                |                   |
| PROGRAMA FENIX 2014                                                                                                    |                                                  |                       |                      |           |                                                |                   |
| psp                                                                                                    |                                                  |                       |                      |           |                                                |                   |
| Usuarios                                                                                                    |                                                  |                       |                      |           |                                                |                   |
| 🔒 Webquest                                                                                                    |                                                  |                       |                      |           |                                                |                   |
| 🕌 Windows                                                                                                    |                                                  |                       |                      |           |                                                |                   |
| Republication (D:)                                                                                                    |                                                  |                       |                      |           |                                                |                   |
| entrCompartido (F:)                                                                                                    |                                                  |                       |                      |           |                                                |                   |
| 🔐 Unidad de CD (G:)                                                                                                    |                                                  |                       |                      |           |                                                |                   |
| 👊 Red                                                                                                    |                                                  |                       |                      |           |                                                |                   |
| 🚇 tsclient                                                                                                    |                                                  |                       |                      |           |                                                |                   |
|                                                                                                    |                                                  |                       |                      |           |                                                |                   |
|                                                                                                    |                                                  |                       |                      |           |                                                |                   |
|                                                                                                    |                                                  |                       |                      |           |                                                |                   |
|                                                                                                    |                                                  |                       |                      |           |                                                |                   |
|                                                                                                    |                                                  |                       |                      |           |                                                |                   |
|                                                                                                    |                                                  |                       |                      |           |                                                |                   |
|                                                                                                    |                                                  |                       |                      |           |                                                |                   |
| Fenix Fecha de modificación: 08/08/2014 18:43 Fecha de creació<br>Aplicación Tamaño: 42,5 MB                                                                                                    | in: 28/08/2014 18:28                             |                       |                      |           |                                                |                   |
| Minico 🛛 🥾 😰 🚞 🧔 🥻                                                                                                    |                                                  |                       |                      |           | ES 🗴 😰 🖻 😰 💈                                   | 2:01<br>18/2014 ⋿ |

- 3. Iniciar sesión con USUARIO:
  - a. 31 ó 69
  - b. Digitar clave
  - c. Clic en Registrar Nueva Empresa
  - d. Confirmar Usuario y Clave de Administrador 31 ó 69

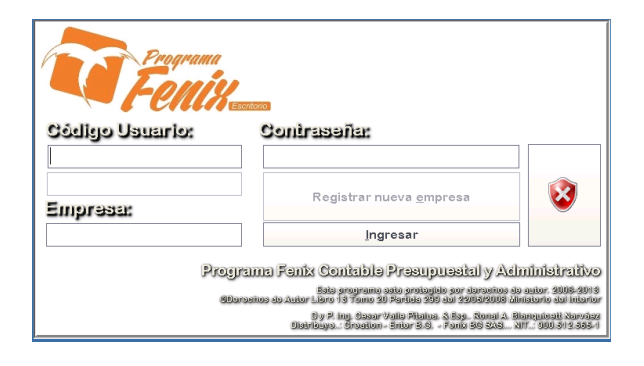

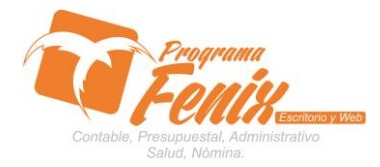

#### CONFIGURACIÓN DATOS BASICOS DE LA EMPRESA

4. Clic en el botón Modificar :

| 🖡 Empresa 📃 🗖                                                       |                       |              |                    |                                                               |                   |  |  |
|---------------------------------------------------------------------|-----------------------|--------------|--------------------|---------------------------------------------------------------|-------------------|--|--|
| DATOS GENERAL                                                       | ES CONFIGURACI        | ON ESPECIAL  | OTROS DATOS        | CONFIGURAR FACTURAS                                           | PREFIJOS SUCURSAL |  |  |
|                                                                     |                       |              |                    |                                                               |                   |  |  |
| Empresa ALBEY Fecha Creación 26/05/2014                             |                       |              |                    | Publicidad/Resolucion Aprobacion                              |                   |  |  |
| Razón Social                                                        | ALMACEN ALBEY         |              |                    | Resolucion DIAN No. 120000039024<br>Expedida el 15 marzo 2013 |                   |  |  |
| Nit                                                                 | 70351797-1            |              |                    |                                                               |                   |  |  |
| Clase Régimen/Dane SIMPLIFICADFO                                    |                       |              |                    |                                                               |                   |  |  |
| Dirección         Cll 9 # 14-46         Codigo Ciudad         23807 |                       |              |                    |                                                               |                   |  |  |
| Teléfono 771792 Fax Celular                                         |                       |              |                    |                                                               |                   |  |  |
| Almacen                                                             | Centro Costo          | Lista De Pro | ec 1 % Utilidad    | 0 % Iva 0 Interfaz                                            | 01 <u>Agregar</u> |  |  |
| Datos del Representante legal Naturaleza Juridica Modificar         |                       |              |                    |                                                               |                   |  |  |
| Nombre: ALB                                                         | EIRO DE JESUS HOYO SU | JAREZ        | Minima             | Unidad Medida UNID                                            | mouniour          |  |  |
| Cedula: 7035                                                        | 1797 Telefo           | ono:         | Ruta Base de datos |                                                               |                   |  |  |
| Dirección:                                                          | IDBfen                |              |                    | nixiALBEY.FDB                                                 |                   |  |  |
|                                                                     |                       |              |                    |                                                               |                   |  |  |

- a. Escribir en el maestro de empresa los datos de:
  - i. Razón Social
  - ii. Nit
  - iii. Clase Régimen
  - iv. Dirección
  - v. Código Ciudad
  - vi. Teléfono
  - vii. Fax
  - viii. Celular
  - ix. Datos del presentante legal
    - 1. Nombre
    - 2. Cedula
    - 3. Teléfono
    - 4. Dirección

| 🐌 Empresa                                                                                                    |              |                   |            |                                           |              |                  |
|----------------------------------------------------------------------------------------------------|--------------|-------------------|------------|-------------------------------------------|--------------|------------------|
| DATOS GENER                                                                                                    | RALES CONFIC | GURACION ESPECIAL | TROS DATOS | CONFIGURAR FACT                           | TURAS   PREF | IJOS   SUCURSAL  |
| Empresa     FENIX_BG_S     Fecha Creación     01/01/2012     Publicidad/Resolucion Aprobacion       Razón Social     FENIX BG SAS     Nit     900.512.565-1       Clase Régimen/Dane     REGIMEN COMUN                                                                              |              |                   |            |                                           |              |                  |
| Dirección       CENTRO COMERCIAL LAS TIENDAS L 05 N. 34_46       Codigo Ciudad       23001         Teléfono       7816055       Fax       7816066       Celular 3007032330         Almacen       001       Centro Costo 0101       Lista De Prec 1 % Utilidad       0 % Iva       0 |              |                   |            |                                           |              |                  |
| Datos del Representante legal     Naturaleza Juridica                                                                                                    |              |                   |            |                                           |              | <u>C</u> ancelar |
| Cedula: 2                                                                                                    | 5.801.253    | Telefono:         | Ruta Ba    | se de datos                               |              |                  |
| Dirección:                                                                                                    |              |                   |            | OR-FENIX:D:\FENIX_<br>NIX\FENIX_BG_SAS.FL | BG_SAS<br>DB | Ce <u>r</u> rar  |
|                                                                                                    |              |                   |            |                                           |              |                  |

Centro Comercial Las Tiendas Local 05 www.programafenix.com - ronalabn@gmail.com

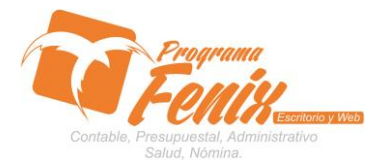

## CONFIGURACIÓN DATOS BASICOS DE LA EMPRESA

- 5. Una vez terminados los cambios:
  - a. Clic en el botón Guardar
  - b. Iniciamos sesión nuevamente para que los cambio se registren en el sistema Programa Fénix.
- 6. Estos cambios se pueden realizar también:
  - a. Clic en botón Mantenimientos de Empresas
  - b. Confirmar Usuario y Clave de Administrador 31 ó 69
  - c. Repetir puntos anteriores 4 y 5.

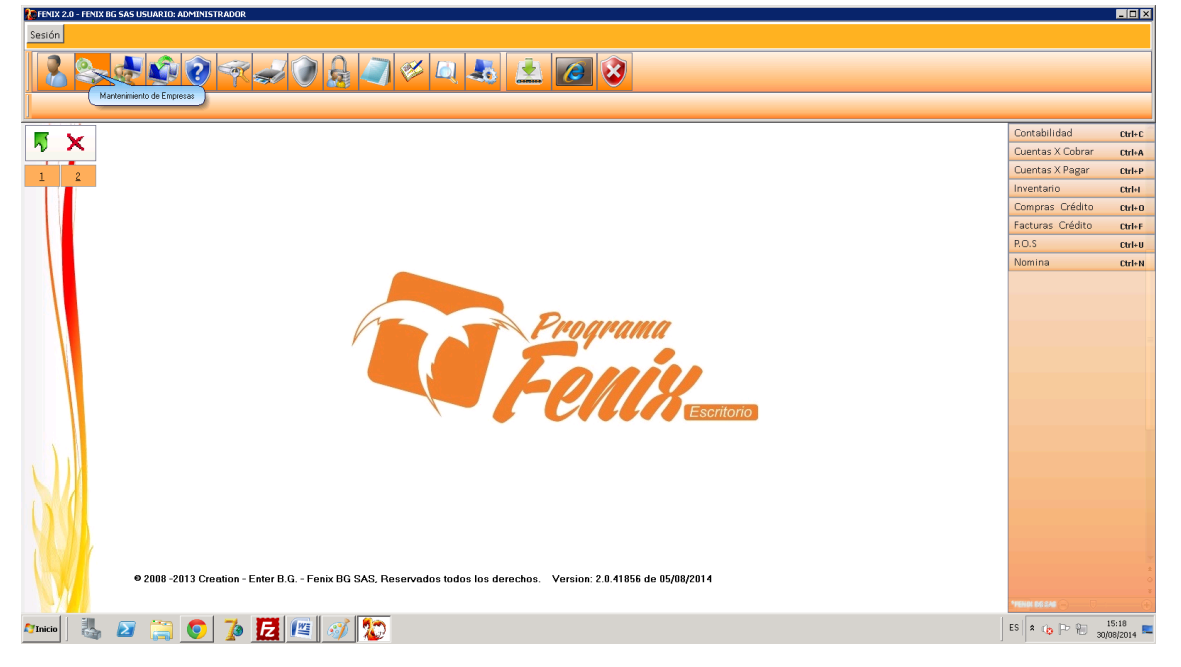